## **Table of Contents**

| Ubah Password TCEXAM 8 ke 4 karakter |  |  |
|--------------------------------------|--|--|
|--------------------------------------|--|--|

Last update: 2023/09/30 03:14

## **Ubah Password TCEXAM 8 ke 4 karakter**

Untuk merubah password tcexam standar 8 karakter ke lebih pendek kita perlu mengedit file

nano /home/quizmas/public\_html/shared/config/tce\_user\_registration.php

cari pada bagian

define('K\_USRREG\_PASSWORD\_RE', '^(.{8,})\$');

ubah ke

define('K\_USRREG\_PASSWORD\_RE', '^(.{4,})\$');

Selesai.

From: https://www.pusathosting.com/kb/ - **PusatHosting Wiki** 

Permanent link: https://www.pusathosting.com/kb/tcexam/merubah-panjang-password-menjadi-lebih-pendek

Last update: 2023/09/30 03:14

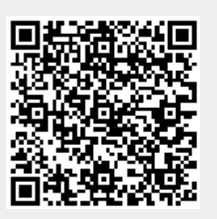